## **Enable Push Notification**

#### Summary

This guide will show how to enable push notification from Capture VS App.

### Requirements

- Capture device initialized and set up on a network
- Device added to Capture VS App

#### Instructions

1. Open Capture VS App. Under **Home** menu, you will see Capture device that has been added.

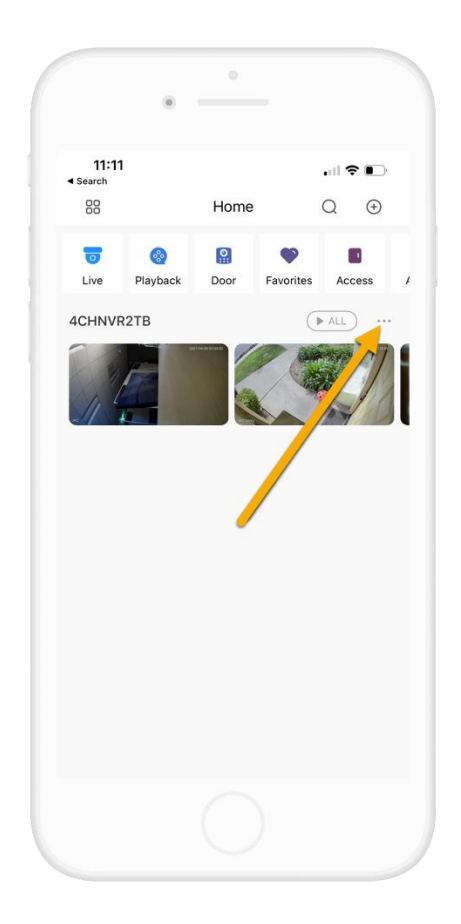

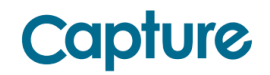

2. Tap on the •••• icon, and then select **Device Details**.

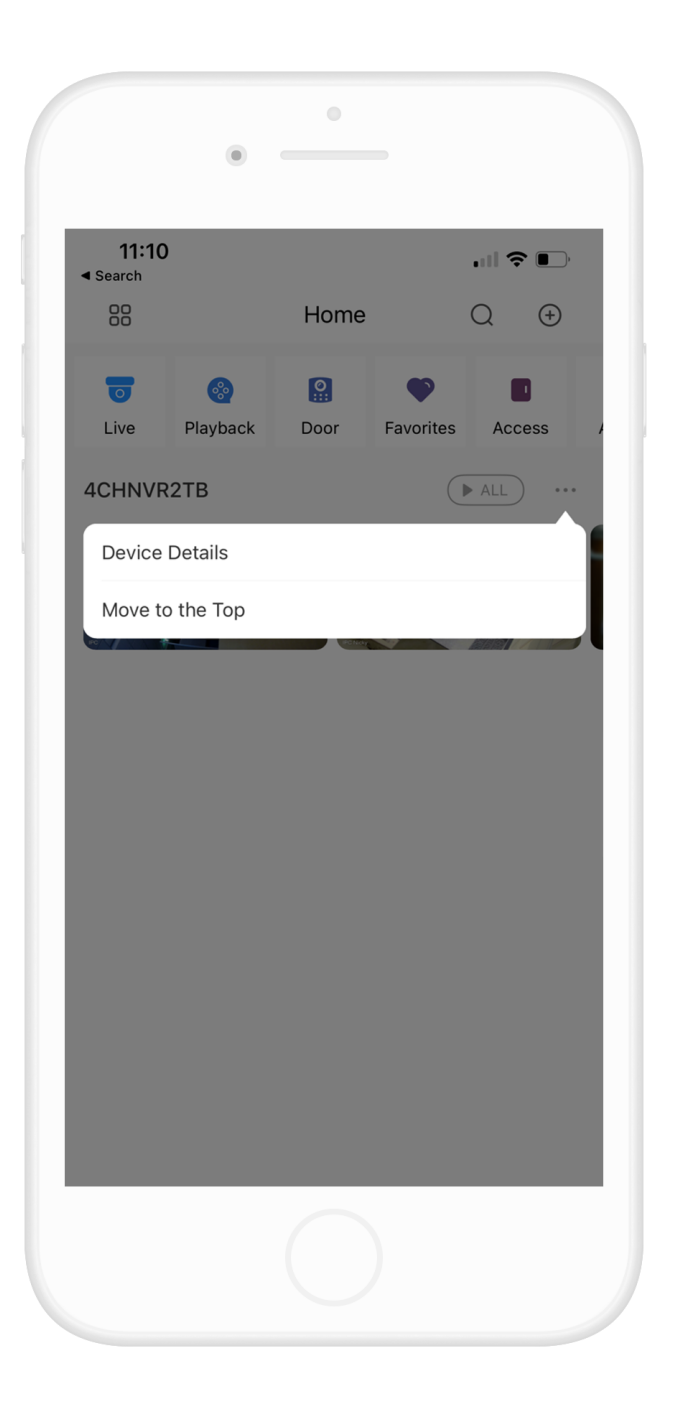

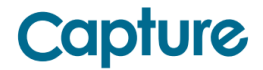

#### 3. Tap Notification

| 12:58<br>< 4CHNVR21  | .ııl � ●)<br>B |
|----------------------|----------------|
| Device Configuration | 4CHNVR2TB >    |
| Notification         | >              |
| Disarm               | 0              |
| Stream Setting       | >              |
| Remote Configuration | >              |
| Alarm Output         | >              |
| Other Parameters     | >              |
|                      |                |
|                      |                |

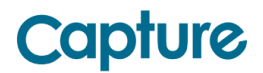

4. Tap the toggle to enable Notification for the recorder.

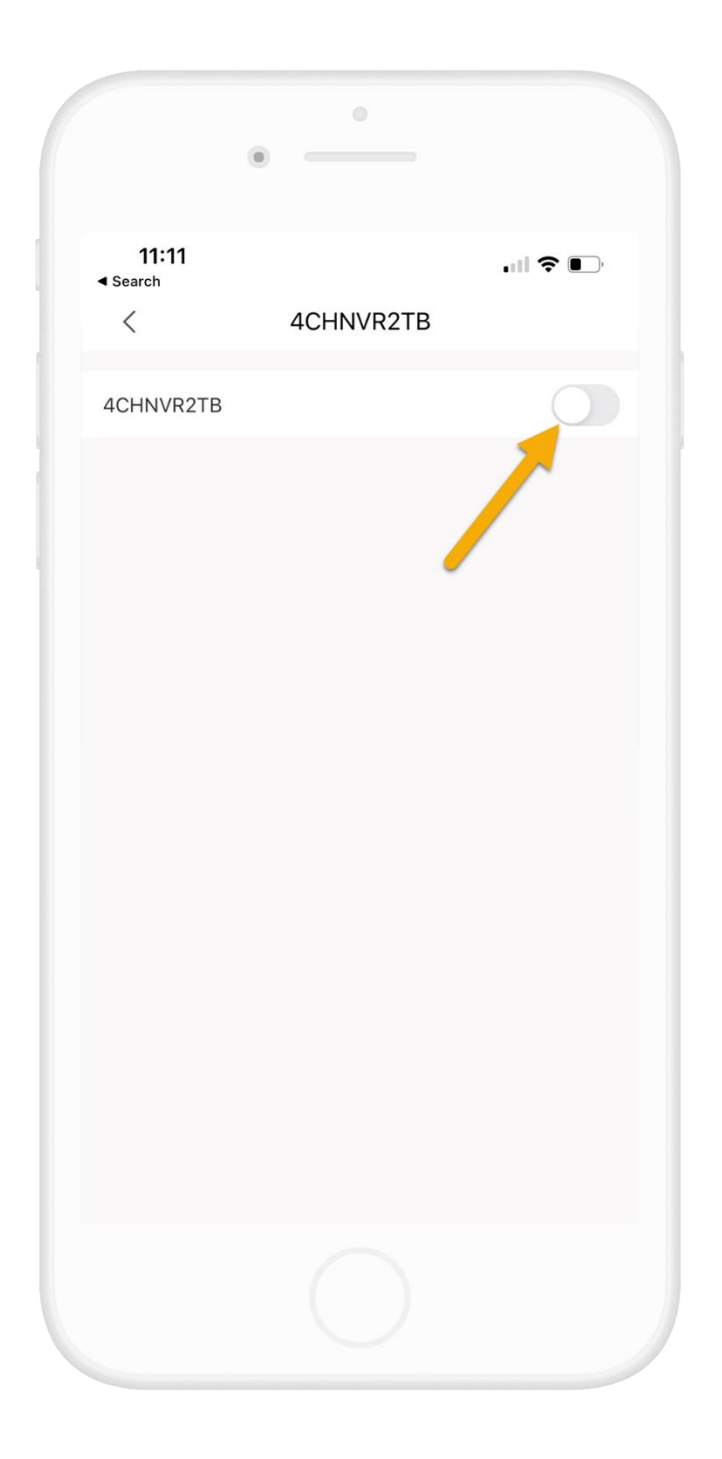

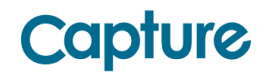

5. Select the notification type you wish to receive. In this article, we select **Motion Detection**.

|                   | •          |               |                      |
|-------------------|------------|---------------|----------------------|
| 11:11<br>◀ Search | 4CHNVR2TB  | .⊪I 🗢 💽<br>Sa | ) <sup>,</sup><br>ve |
| 4CHNVR2TB         |            |               | С                    |
| Period Settings   |            | 00:00-23:59   | >                    |
| Motion Detectio   | n          |               | >                    |
| Cam Masking       |            |               | >                    |
| Defocus           |            |               | >                    |
| Face Alarm        |            |               | >                    |
| License Plate Re  | ecognition |               | >                    |
| Al Analysis       |            |               | >                    |
| Stereo Vision     |            |               | >                    |
| Thermal Alarm     |            |               | >                    |
| Audio Alarm       |            |               | >                    |
| Disk Alarm        |            |               | >                    |
|                   |            |               |                      |

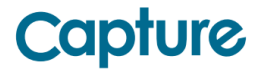

6. There are two type of Motion Detection, regular Motion Detection and Smart Motion Detection. In this article, we select regular Motion Detection.

| 11:11<br>◀ Search<br>< | Motion Detection |   |
|------------------------|------------------|---|
| Motion Deteo           | ction            | > |
| SMD                    |                  | > |
|                        |                  |   |
|                        |                  |   |
|                        |                  |   |
|                        |                  |   |
|                        |                  |   |
|                        |                  |   |
|                        |                  |   |
|                        |                  |   |
|                        |                  |   |
|                        |                  |   |
|                        |                  |   |
|                        |                  |   |

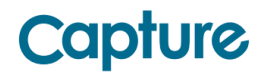

7. Select the channel you wish to receive notification when motion triggered. Then Tap on < icon twice to return to the previous menu.

| 11:12<br>• Search | Motion Detection | . <b>! 奈 ●</b><br>Cancel All |
|-------------------|------------------|------------------------------|
| IPC               |                  | •                            |
| IPC Nicky         |                  | <b>Ø</b>                     |
| Channel3          |                  | <b>I</b>                     |
| Channel4          |                  | <b>S</b>                     |
|                   |                  |                              |
|                   |                  |                              |

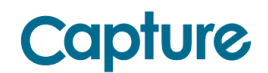

#### 8. Tap **Save**.

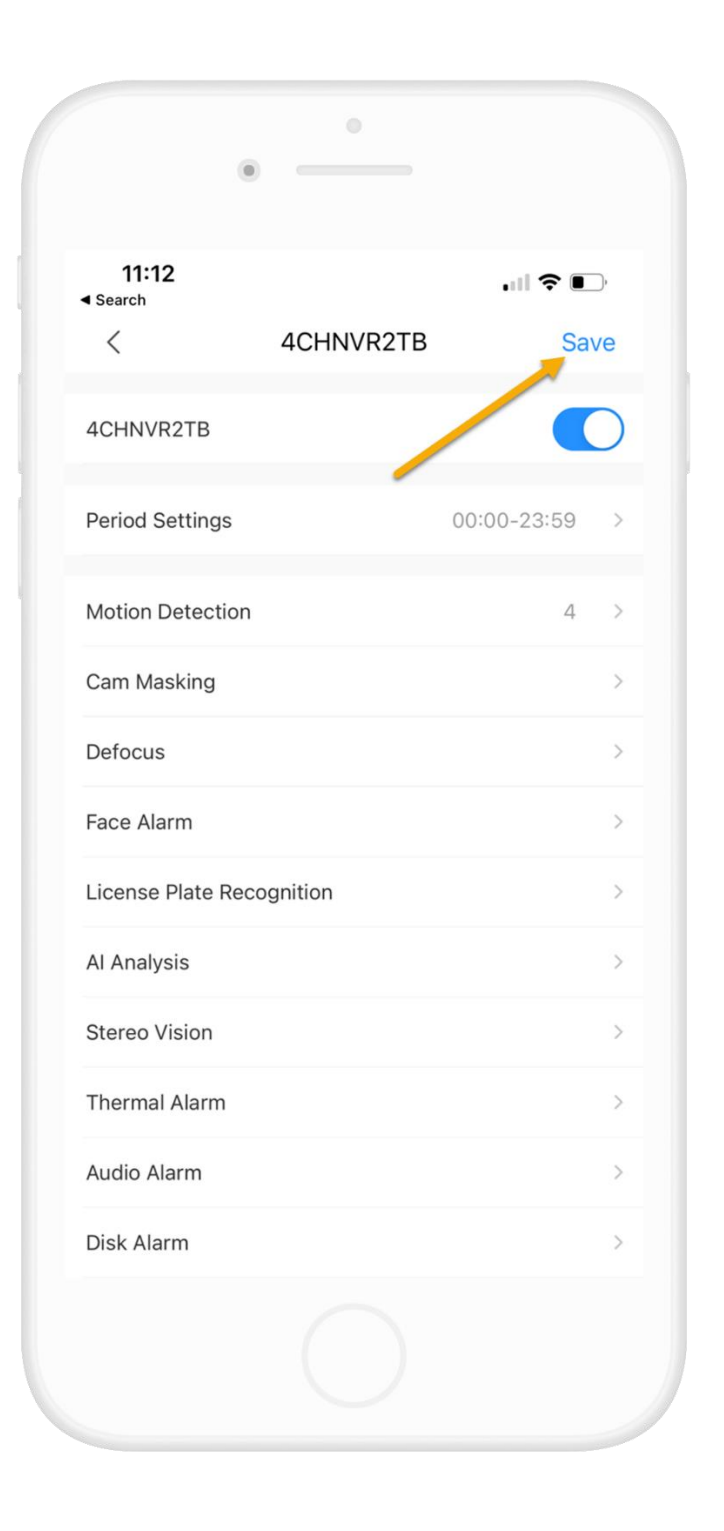

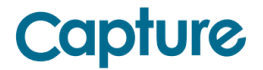

9. You will now will start receiving push notification when motion is triggered.

**Note**: on iPhone, when DMSS app is running in background or closed, you must click on notification banner to view the event.

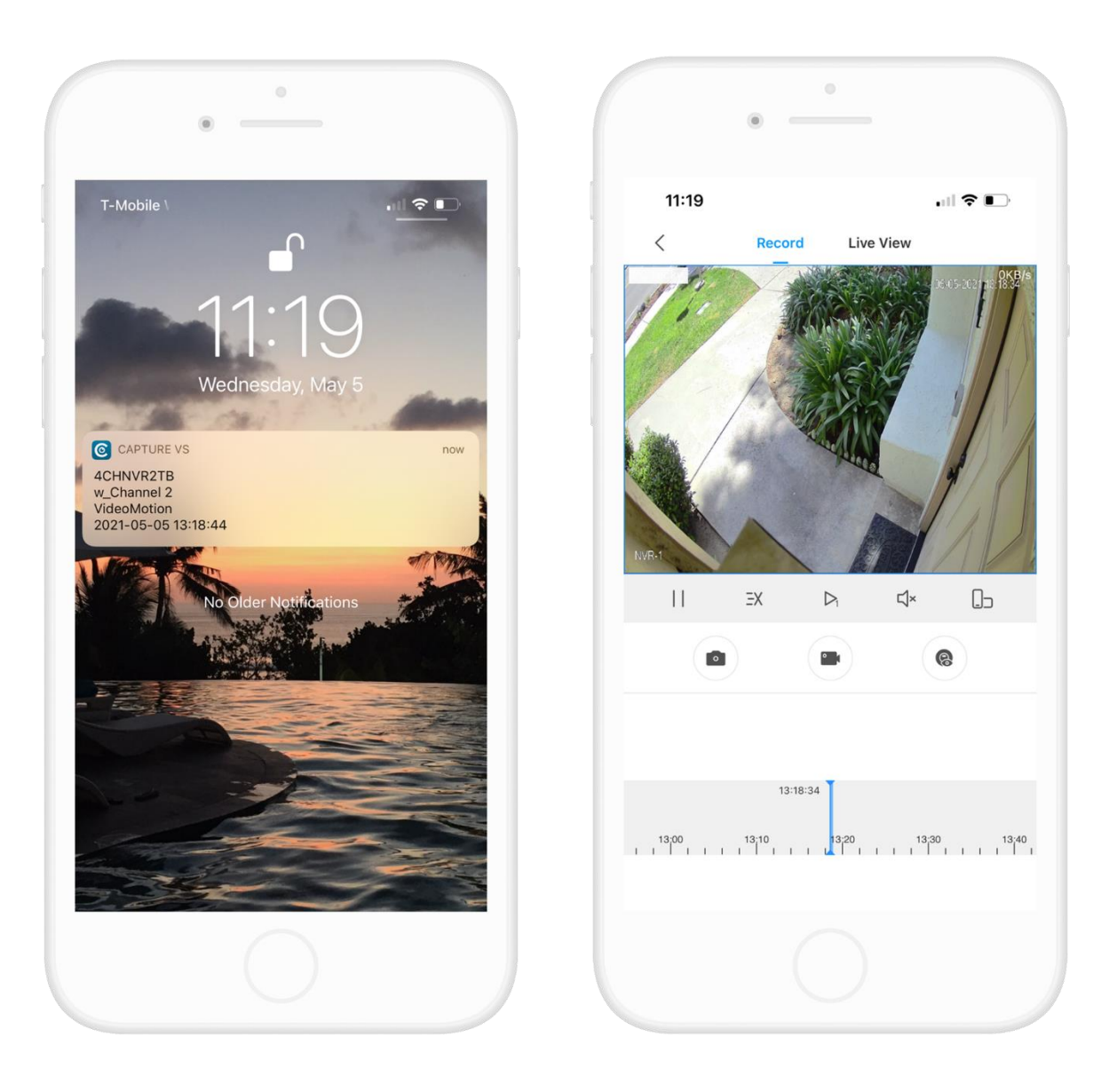

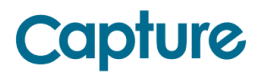